PFsense authentification AD

# Introduction

L'authentification AD nous permettra de d'avoir un groupe d'admin qui pourront modifier ou visionner les règles du pare-feu.

D'avoir un groupe d'user qui pourront utiliser le VPN.

# Déclaration de l'AD

Avant pour que ça fonctionne il faut définir deux règles pare-feu une entrante l'autre sortant pour autoriser le trafic entrant et sortant vers le port 389 de l'AD sois LDAP je parle bien ici du pare feu windows

| Étapes :                   |                                               |                                               |
|----------------------------|-----------------------------------------------|-----------------------------------------------|
| Type de règle              | Cette règle s'applique t-elle à TCP ou UD     | P ?                                           |
| Protocole et ports         | ○ ТСР                                         |                                               |
| <ul> <li>Action</li> </ul> | UDP                                           |                                               |
| Profil                     |                                               |                                               |
| <ul> <li>Nom</li> </ul>    | Cette règle s'applique t-elle à tous les port | ts locaux ou à des ports locaux spécifiques ? |
|                            | O Tous les ports locaux                       |                                               |
|                            | Ports locaux spécifiques :                    | 389                                           |
|                            |                                               | Exemple : 80, 443, 5000-5010                  |
|                            |                                               |                                               |
|                            |                                               |                                               |
| }                          |                                               |                                               |
|                            |                                               |                                               |
|                            |                                               |                                               |
|                            |                                               |                                               |
|                            |                                               |                                               |
|                            |                                               |                                               |
|                            |                                               |                                               |
|                            |                                               | < Précédent Suivant > Annuler                 |
|                            |                                               |                                               |

| apes :             |                                                                                                    |
|--------------------|----------------------------------------------------------------------------------------------------|
| Type de règle      | Quelle action entreprendre lorsqu'une connexion répond aux conditions spécifiées ?                                                                                                    |
| Protocole et ports |                                                                                                    |
| Action             | Autonser la connexion Cela comprend les connexions qui sont protégées par le protocole lPsec, ainsi que celles qui                                                                                                    |
| Profil             | ne le sont pas.                                                                                                    |
| Nom                | Autoriser la connexion si elle est sécurisée                                                                                                    |
|                    | Cela comprend uniquement les connexions authentifiées à l'aide du protocole lPsec. Les connexions sont sécurisées à l'aide des paramètres spécifiés dans les propriétés et règles lPsec du nœud Règle de sécurité de connexion.<br>Personnaliser  Bloquer la connexion |
|                    | < Précédent Suivant > Annuler                                                                                                    |

### Pareil pour la sortie

#### D'abord on va déclarer l'AD

| of pfSense.ho                     | me.arpa - Système: | : <b>× +</b>                                 |                                       |                                |                         |                         |                 | $^{\vee}$    | -        | ٥       |     | × |
|-----------------------------------|--------------------|----------------------------------------------|---------------------------------------|--------------------------------|-------------------------|-------------------------|-----------------|--------------|----------|---------|-----|---|
| $\leftrightarrow$ $\rightarrow$ G | ☆ 🔺 Non            | sécurisé   https://192.168.                  | 1.1/system_usermanager.php            |                                |                         | 82                      | Q               | È            | ☆        |         |     | : |
| p                                 |                    | Système - Interfaces - Pa                    | ire-feu - Services - VPN - État       | <ul> <li>Diagnostic</li> </ul> | s - Aide -              |                         |                 |              |          | •       |     |   |
|                                   | WARNING: The       | Assistant de configuration<br>Avancé         | to the default value. Change the pass | word in the Use                | r Manager.              |                         |                 |              |          |         |     |   |
| - 0                               | Système /          | Certificats<br>Configuration générale        | ers / Utilisateurs                    |                                |                         |                         |                 |              | 0        |         |     |   |
| L.                                | Utilisateurs Gr    | Gestionnaire de paquets<br>High Availability | d'authentification                    |                                |                         |                         |                 |              |          |         |     |   |
|                                   | Utilisateurs       | Mettre à jour                                |                                       |                                |                         |                         |                 |              |          |         |     |   |
|                                   | Nom d'u            | Register                                     | om complet                            | État                           | Groupes                 |                         | Actior          | IS           |          |         |     |   |
| 0                                 | 🕘 adı              | Routage                                      | System Administrator                  | ✓                              | admins                  |                         | (J <sup>*</sup> |              |          |         |     |   |
| C                                 | 🗆 💄 asa            | Déconnexion (admin)                          | vdel Sadek vpn                        | ~                              |                         |                         | Ø 1             | Ī            |          |         |     |   |
|                                   | 0                  | 6                                            |                                       |                                |                         | <b>+</b> A              | outer           | <b>.</b>     | Supprime | a       |     |   |
|                                   |                    |                                              |                                       |                                | Activ<br>Accéd<br>Windo | ver W<br>ez aux<br>ows. | ind<br>para     | OWS<br>amètr | es poi   | ır acti | ver |   |

| Utilisateurs Groupes Paramè | res Serveurs d'authentification |            |         |
|-----------------------------|---------------------------------|------------|---------|
| Serveurs d'authentificatio  | n                               |            |         |
| Nom du serveur              | Туре                            | Nom d'hôte | Actions |
| Local Database              |                                 | pfSense    |         |
|                             |                                 |            |         |

#### Ensuite remplir les champs dans cette partie IP ou FQDN du controleur de domaine

| Paramètres du s                  | erveur                                                                                                    |                                               |
|----------------------------------|----------------------------------------------------------------------------------------------------|-----------------------------------------------|
| Nom descriptif                   | SERVER-AD                                                                                                    |                                               |
| Туре                             | LDAP V                                                                                                    |                                               |
| Paramètres serv                  | eur LDAP                                                                                                    |                                               |
| Nom d'hôte ou                    | adsadek.sadek.info                                                                                                    |                                               |
| auresseir                        | NOTE: When using SSL/TLS or STARTTLS, this hostname MUST match a<br>Name (CN) of the LDAP server SSL/TLS Certificate.                   | Subject Alternative Name (SAN) or the Common  |
| Valeur du port                   | 389                                                                                                    |                                               |
| Transport                        | Standard TCP 🗸                                                                                                    |                                               |
| Autorité de                      | Global Root CA List                                                                                                    |                                               |
| certification du pair            | This CA is used to validate the LDAP server certificate when 'SSL/TLS Enc<br>active. This CA must match the CA used by the LDAP server. | crypted" or 'STARTTLS Encrypted" Transport is |
| Version du                       | 3                                                                                                    |                                               |
| protocole                        |                                                                                                    |                                               |
| Délai de connexion<br>au serveur | 25<br>Dálai das apárations LDAR (cocondas)                                                                                              |                                               |
|                                  | Derai des operations LDAP (Secondes)                                                                                                    | Activer Windows                               |
| Champ de<br>recherche            | Level Sous-arbre entier                                                                                                    | Accédez aux paramètres pour<br>Windows.       |
|                                  | D 011                                                                                                    |                                               |

Puis pour la seconde partie il y'a plusieurs choses à remplir

Il faut renseigner le domaine sous cette forme et les UO dans lesquels PFsense pourra regarder pour chercher des users

Mes users sont dans l' UO Services\_info

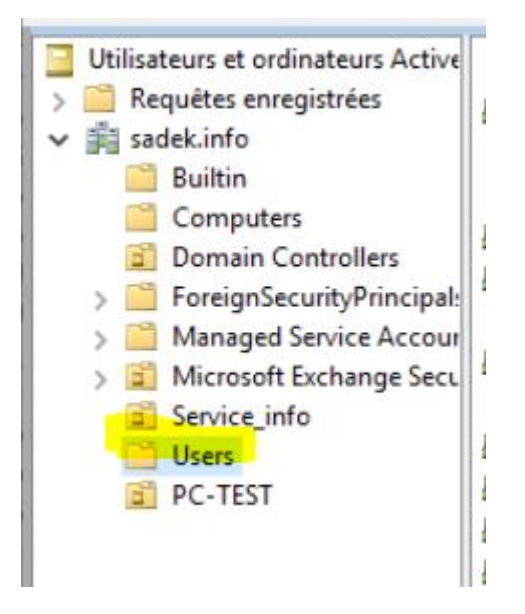

| Ş                                            | Base DN<br>DC=sadek,DC=info                                                                                                    |
|----------------------------------------------|----------------------------------------------------------------------------------------------------|
| Conteneurs<br>d'authentification             | OU=Service_Info_DC=sadek_DC=info         Remarque: Semi-Colon séparé. Cela será remplacé par la         base de recherche dn ci-dessus ou le chemin de conteneur         complet paut être spécifié contenant un composant dc =.         Exemple: CN=Utilisateurs; DC=exemple, DC=com ou         OU=Personal; OU = Freelancers                   |
| Requêtes étendues                            | Activer les requêtes étendues                                                                                                    |
| Lier anonyme                                 | Utilisez des liens anonymes pour résoudre des noms distincts                                                                                                    |
| Lier les<br>informations<br>d'identification | CN=wds,OU=Service_Info,DC=sadek,DC=info                                                                                                    |
| *Attribut de<br>nommage<br>utilisateur       | samAccountName                                                                                                    |
| <u>Attribut de</u><br>nommage de groupe      | Cn                                                                                                    |
| Attribut de membre<br>du groupe              | memberOf                                                                                                    |
| Groupes RFC 2307                             | Le serveur LDAP utilise des appartenances aux groupes de type RFC 2307     L'appartenance à un groupe de style RFC 2307 comporte des membres listés sur l'objet de groupe glutôt que d'utiliser des pour groupes répertoriés sur un objet utilisateur. Laissez désactiver pour l'appartenance au groupe de style Active Directory (RFC 2307bis). |

Ensuite on registre

| du groupe<br>Groupes RFC 2307 | Le serveur LDAP utilise des appartenances aux groupes de type RFC 2307<br>L'appartenance à un groupe de style RFC 2307 comporte des membres listés sur l'objet de groupe plutôt que d'utiliser des<br>groupes répertoriés sur un objet utilisateur. Laissez désactiver pour l'appartenance au groupe de style Active Directory (R<br>2307bis).                             |
|-------------------------------|----------------------------------------------------------------------------------------------------|
| Groupes RFC 2307              | <ul> <li>Le serveur LDAP utilise des appartenances aux groupes de type RFC 2307</li> <li>L'appartenance à un groupe de style RFC 2307 comporte des membres listés sur l'objet de groupe plutôt que d'utiliser des<br/>groupes répertoriés sur un objet utilisateur. Laissez désactiver pour l'appartenance au groupe de style Active Directory (R<br/>2307bis).</li> </ul> |
| Classa d'abiat da             | L'appartenance à un groupe de style RFC 2307 comporte des membres listés sur l'objet de groupe plutôt que d'utiliser des<br>groupes répertoriés sur un objet utilisateur. Laissez désactiver pour l'appartenance au groupe de style Active Directory (R<br>2307bis).                                                                                                    |
| Classe d'abiat da             |                                                                                                    |
| classe d'objet de             | group                                                                                                    |
| groupe                        | Classe d'objet utilisée pour les groupes en mode RFC2307. Généralement, "posixGroup" ou "groupe".                                                                                                    |
| Shell Authentication          |                                                                                                    |
| Group DN                      | If LDAP server is used for shell authentication, user must be a member of this group and have a valid posixAccount attributes to be able to login.<br>Example: CN=Remoteshellusers,CN=Users,DC=example,DC=com                                                                                                    |
| Encodage UTF8                 | UTF8 encode les paramètres LDAP avant de les envoyer au serveur.                                                                                                    |
|                               | Nécessaire pour prendre en charge les caractères internationaux, mais peut ne pas être pris en charge par chaque serveu<br>LDAP.                                                                                                    |
| Altérations de nom            | Ne pas oublier la partie du nom d'utilisateur après le symbole @                                                                                                    |
| d'utilisateur                 | p. ex. utilisateur@hôte devient utilisateur lorsque décoché.                                                                                                    |
| Allow                         | Allow unauthenticated bind                                                                                                    |
| unauthenticated<br>bind       | Unauthenticated binds are bind with an existing login but with an empty password. Some LDAP servers (Microsoft AD) allow this type of bind without any possibility to disable it.                                                                                                    |
|                               |                                                                                                    |

## Ensuite je test

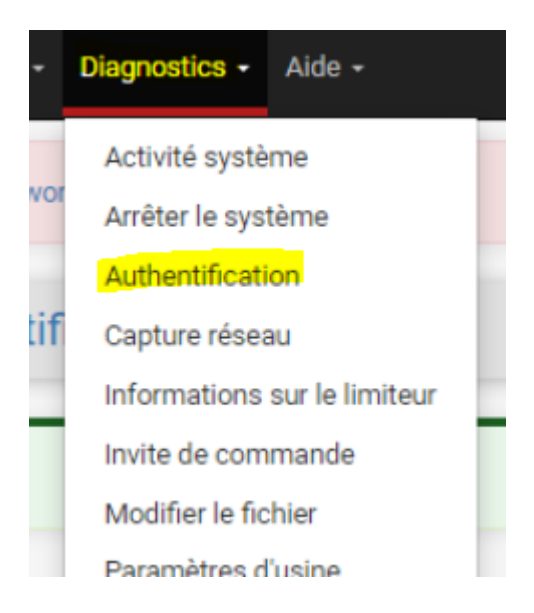

#### Parfait

| Test d'authentifi             | cation                                                                                                    |
|-------------------------------|----------------------------------------------------------------------------------------------------|
| Serveur<br>d'authentification | SERVER-AD  Choisissez le serveur d'authentification à tester.                                                                                         |
| Nom d'utilisateur             | asadek@sadek.info                                                                                                    |
| Mot de passe                  |                                                                                                    |
| Déboguer                      | Set debug flag Sets the debug flag when performing authentication, which may trigger additional diagnostic entries in the system log (e.e. for LDAP). |

## Créer un groupe Admin dans l'AD dans l'UO Services\_Info

| Propriétés de <mark>: ADMIN-PFSENSE</mark>                             |            | ?      | $\times$   | -    |
|------------------------------------------------------------------------|------------|--------|------------|------|
| Sélectionnez des utilisateurs, des contacts, des ordinateurs, des co   | mptes de s | ervice | ou des     | ×    |
| Sélectionnez le type de cet objet :                                    |            |        |            |      |
| des utilisateurs, des comptes de service, des groupes ou Autres objets |            | Тур    | es d'obje  | ets  |
| À partir de cet emplacement :                                          |            |        |            |      |
| sadek.info                                                             |            | Emp    | placemer   | nts  |
| Entrez les noms des objets à sélectionner ( <u>exemples</u> ) :        |            |        |            |      |
| wds (wds@sadek.info); Adel AS. Sadek (asadek@sadek.info); test         |            | Vér    | fier les n | oms  |
|                                                                        |            |        |            |      |
| Avancé                                                                 | OK         |        | Annu       | uler |

# Créer groupe dans pfsense

Dans Pfsense il faut créer un groupe local qui possède exactement le même nom que le groupe dans l'AD

| Utilisateurs | Groupes             | Paramètres                                            | Serveurs d'authentification                                        |             |                                                                         |
|--------------|---------------------|-------------------------------------------------------|--------------------------------------------------------------------|-------------|-------------------------------------------------------------------------|
| Propriétés o | iu groupe           | -                                                     |                                                                    |             |                                                                         |
| Nom          | le groupe           | ADMIN-PFSENSE                                         |                                                                    |             |                                                                         |
|              | Portée              | Distant<br>Avertissement : La<br>les modifications pr | nodification de ce paramètre peut affecter le fic<br>ennent effet. | Chier des g | groupes locaux, auquel cas un redémarrage peut être nécessaire pour que |
| De           | escription          | Description du grou                                   | pe, uniquement pour information administrative                     |             |                                                                         |
| Apparten     | ance à un<br>groupe | admin<br>asadek                                       |                                                                    | *           | Ĵ                                                                       |
|              |                     | Non membres                                           |                                                                    |             | Membres                                                                 |
|              |                     | ≫ Passer à "Membre                                    | es*                                                                |             | K Passer à "Non membres                                                 |
|              |                     | Maintenez la touch                                    | e CTRL (PC)/COMMAND (Mac) enfoncée pour s                          | électionn   | er plusieurs éléments.                                                  |

Ensuite appuyer sur modifier et attribuer des droits à ce groupe

| Groupes              |             |             |                   |        |         |
|----------------------|-------------|-------------|-------------------|--------|---------|
| Nom du groupe        | Description |             | Nombre de membres |        | Actions |
| ADMIN-PFSENSE        |             |             | 0                 |        | 🥕 🗋 📩   |
|                      |             |             |                   |        |         |
|                      |             |             |                   |        |         |
|                      |             |             |                   |        |         |
| Privilèges attribués |             |             |                   |        |         |
| ,                    | Nom         | Description |                   | Action |         |
|                      |             |             |                   |        |         |
|                      |             |             |                   |        | Ajouter |
|                      |             |             |                   |        |         |
|                      | Enregistrer |             |                   |        |         |

Ensuite on a une liste de privilèges que l'on peut affecter

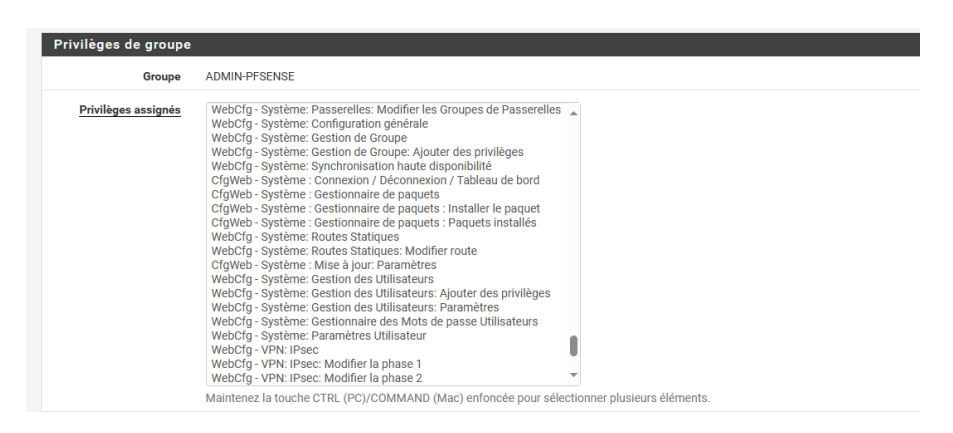

Je vais attribuer que les droits sur le serveur VPN openvpn la partie client, dans le cas dans une entreprise ou il y'a des techniciens, admin et inge les techniciens ne peuvent que voir et les admins de niveau 1 ne peuvent que ajouter des users openvpn voir exporter la config.

| Nom                                                         | Description                                                                                                    | Action |
|-------------------------------------------------------------|----------------------------------------------------------------------------------------------------|--------|
| WebCfg - OpenVPN: Client Export Utility                     | Allow access to the OpenVPN: Client Export Utility page.                                                            | Ē      |
| WebCfg - OpenVPN: Clients                                   | Allow access to the 'OpenVPN: Clients' page.                                                                        | Ē      |
| WebCfg - OpenVPN: Client Specific Override                  | Allow access to the 'OpenVPN: Client Specific Override' page.                                                       | Î      |
| WebCfg - OpenVPN: Client Specific Override Edit<br>Advanced | Allow edit access to the 'OpenVPN: Client Specific Override' advanced settings field.<br>(Privilège administrateur) | Î      |
| WebCfg - OpenVPN: Clients Edit Advanced                     | Allow edit access to the 'OpenVPN: Clients' Advanced settings field. (Privilège<br>administrateur)                  | Î      |
| WebCfg - Status: OpenVPN                                    | Allow access to the 'Status: OpenVPN' page.                                                                         | Ē      |
| WebCfg - Status: System Logs: OpenVPN                       | Allow access to the 'Status: System Logs: OpenVPN' page.                                                            | Ē      |
| Avis de sécurité: les utilisateurs de ce groupe o           | nt effectivement un accès au niveau administrateur                                                                  |        |

Ensuite je définis le serveur d'authentification utiliser pour ce loguer sur la page pfsense

| Systeme / Gestic           | innaire d'usagers / Parametres 🥹                                                                                                    |
|----------------------------|----------------------------------------------------------------------------------------------------|
| Utilisateurs Groupes       | Paramètres Serveurs d'authentification                                                                                                    |
| Paramètres                 |                                                                                                    |
| Expiration de la session   | \$                                                                                                    |
|                            | Temps en d'expiration en minutes des sessions de gestion suspendue. La valeur par défaut est de 4 heures (240 minutes). Entrez 0 pour ne jamais que<br>les sessions n'expirent jamais. REMARQUE: Ceci est risqué niveau sécurité ! |
| Serveur d'authentification | SERVER-AD v                                                                                                    |
| Password Hash              | bcrypt – Blowfish-based crypt                                                                                                    |
| Algorithm                  | Selects which algorithm the firewall will use when creating hashes for local user passwords.                                                                                                    |
|                            | The most secure option is currently bcrypt. Some users may prefer SHA-512-based crypt hashes for compatibility or compliance purposes.                                                                                             |
| Shell Authentication       | Use Authentication Server for Shell Authentication                                                                                                    |
|                            | If RADIUS or LDAP server is selected it is used for console and SSH authentication. Otherwise, the Local Database is used.                                                                                                    |
|                            | To allow logins with RADIUS credentials, equivalent local users with the expected privileges must be created first.                                                                                                    |
|                            | To allow logins with LDAP credentials, Shell Authentication Group DN must be specified on the LDAP server configuration page.                                                                                                    |
| Fréquence de               |                                                                                                    |
| rafraîchissement de        | Temps en secondes pour mettre en cache les résultats d'authentification. La valeur par défaut est de 30 secondes, maximum 3600 (une heure). Des                                                                                    |
| raumentification           | temps plus courts entraînent des requêtes plus fréquentes aux serveurs d'authentification                                                                                                    |

Phase de test :

Je me deconnecte et me reconnecte

| SIGN IN           |  |
|-------------------|--|
| asadek@sadek.info |  |
| •••••             |  |
| SIGN IN           |  |

## Me voila connecter c'est parfait.

| Sense Système                  | ≁ État≁ Aide≁ 🗘                                                                                                    |
|--------------------------------|----------------------------------------------------------------------------------------------------|
| DpenVPN / Clien                | t Export Utility                                                                                                    |
| Client Ré-écritures sp         | vécifiques au client Client Export                                                                                                    |
| Serveur OpenVPN                |                                                                                                    |
| Remote Access Server           | Server UDP4:1194                                                                                                    |
| Client Connection Be           | havior                                                                                                    |
| Host Name Resolution           | Autre                                                                                                    |
| Nom d'hôte                     | dedier.agrepe.com<br>Enter the hostname or IP address the client will use to connect to this server.                                                                                                    |
| Verify Server CN               | Automatic - Use verify x509-name where possible                                                                                                    |
| Bloquer DNS Extérieur          | Block access to DNS servers except across OpenVPN while connected, forcing clients to use only VPN DNS servers. Requiert Windows 10 et OpenVPN 2.3.9 ou ultérieur. Seul Windows 10 est sujet à une telle fuite DNS, les autres clients vont ignorer cette option pulsqu'ils ne sont pas concernés |
| Legacy Client                  | Do not include OpenVPN 2.5 and later settings in the client configuration. When using an older client (OpenVPN 2.4.x), check this option to prevent the exporter from placing known-incompatible settings into the client configuration.                                                          |
| Silent Installer               | Create Windows installer for unattended deploy.<br>Create a silent Windows installer for unattended deploy; installer must be run with elevated permissions. Since this installer is not signed, you may<br>need special software to deploy it correctly.                                         |
| Bind Mode                      | Do not bind to the local port  If OpenVPN client binds to the default OpenVPN port (1194), two clients may not run concurrently.                                                                                                    |
| Certificate Export Op          | tions                                                                                                    |
| PKCS#11 Certificate<br>Storage | Use PKCS#11 storage device (cryptographic token, HSM, smart card) instead of local files.                                                                                                    |
| Missoaft Cartificate           | Use Microsoft Cartificate Starson Instead of Ional files                                                                                                    |